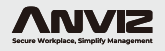

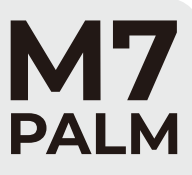

User Guide (V1.0)

PoE Outdoor Standalone Access Control Terminal ((---))

#### What's in the box

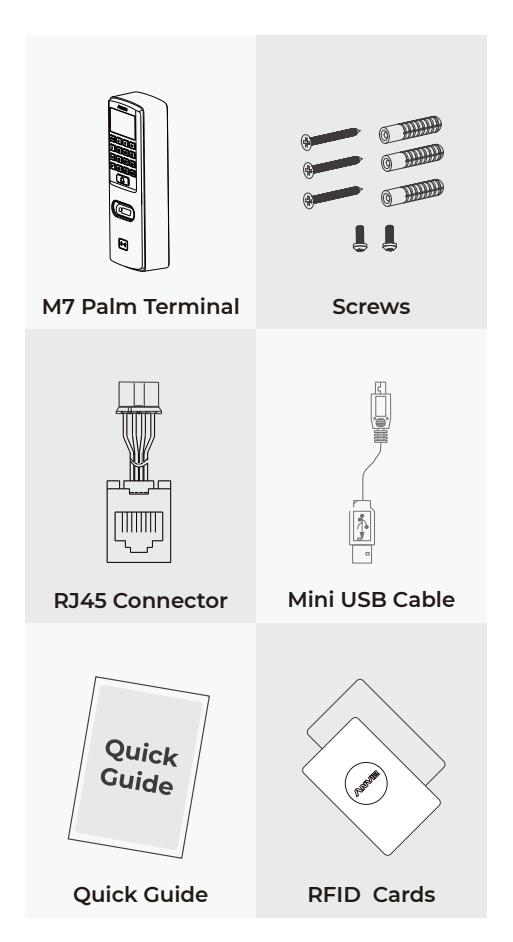

#### Installation

Floor

7777

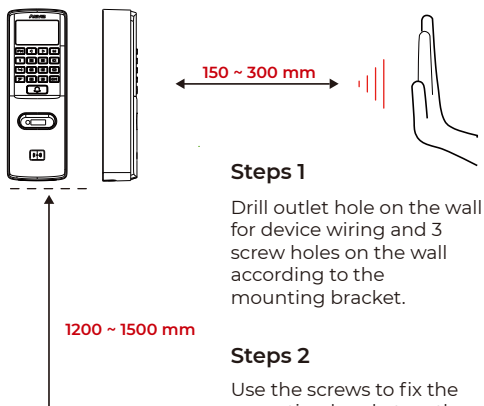

Use the screws to fix the mounting bracket on the wall. Use the screwdriver to tighten the screw follow the direction indicated, to complete the installation.

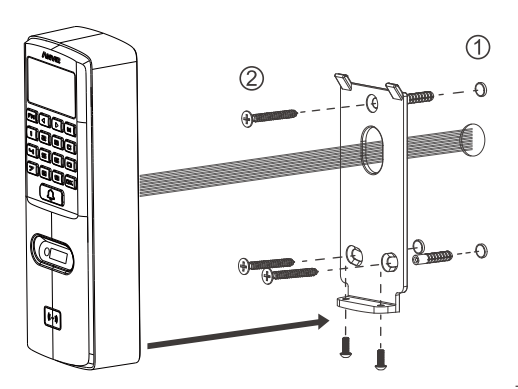

## **Registration & Identification**

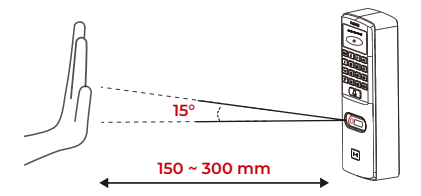

Registration Tilt: The palm is parallel to the Palm Vein Camera.

Naturally extend the palm, align the palm parallel to the module surface, center it, aim the palm at the Camera, keep the palm still to complete registration.

If registration fails, adjust the distance slightly forward or backward.

#### Note: The screen prompts

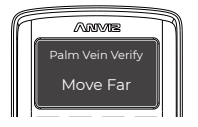

The Palm is far from the Palm Vein Camera. Please come close.

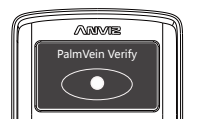

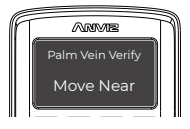

The Palm is near from the Palm Vein Camera. Please move far.

The dot indicates the position of the palm. Please keep the dot centered, when registering and identifying palm vein patterns.

# Wiring

#### J1 Interface definition

| Series | Definition |       |  |
|--------|------------|-------|--|
| Blue   | NC         |       |  |
| Purple | COM        | Delay |  |
| Yellow | NO         |       |  |
| Red    | GND        |       |  |
| Red    | GND        | Dowor |  |
| Black  | 12V        | Power |  |

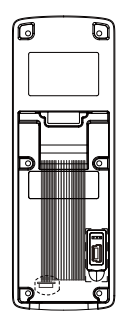

| Series | Definition |                 |  |
|--------|------------|-----------------|--|
| Black  | BELL+      | Active Deerbell |  |
| White  | BELL-      | Active Doorbell |  |
| Red    | GND        | Da en Curitada  |  |
| White  | D/S        | Door Switch     |  |
| Black  | GND        |                 |  |
| Green  | D/M        | Door Sensor     |  |

| Series | Definition |                                    |  |
|--------|------------|------------------------------------|--|
| Black  | GND        |                                    |  |
| Orange | 485B       | RS485                              |  |
| Grey   | 485A       |                                    |  |
| Black  | GND        |                                    |  |
| Blue   | W1         | Wiegand input or<br>Wiegand Output |  |
| Brown  | WO         |                                    |  |

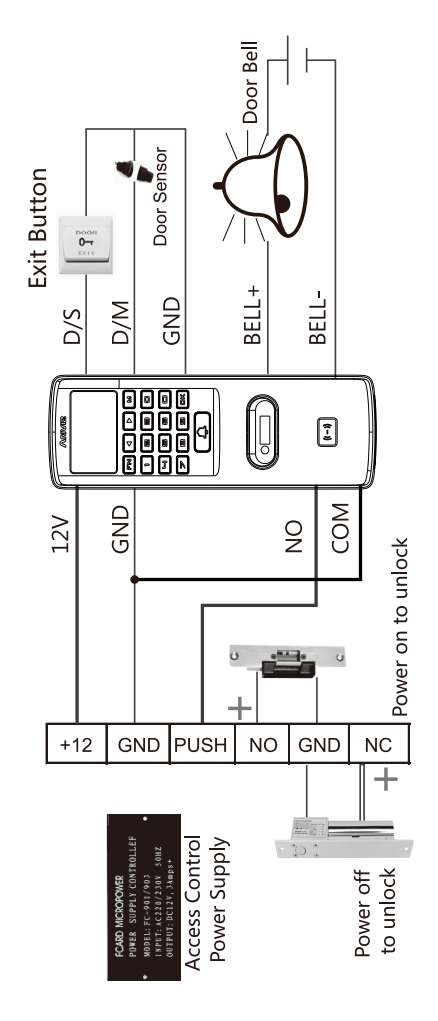

# Information

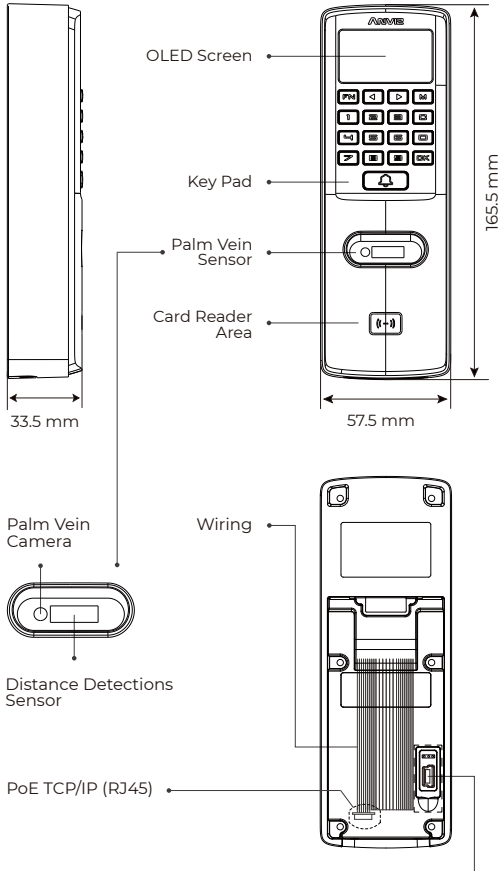

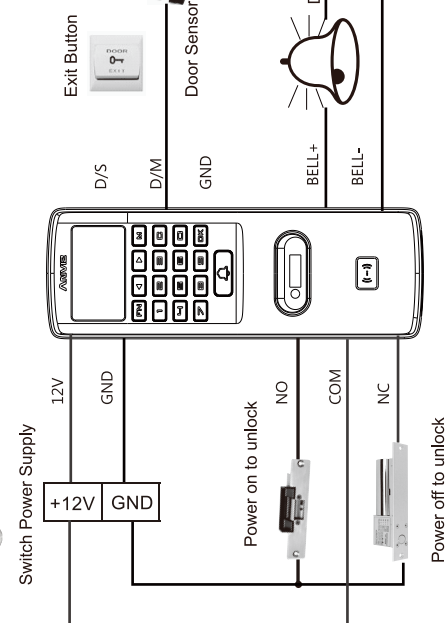

Door Bell

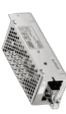

#### **Terminal Menu Funciton List**

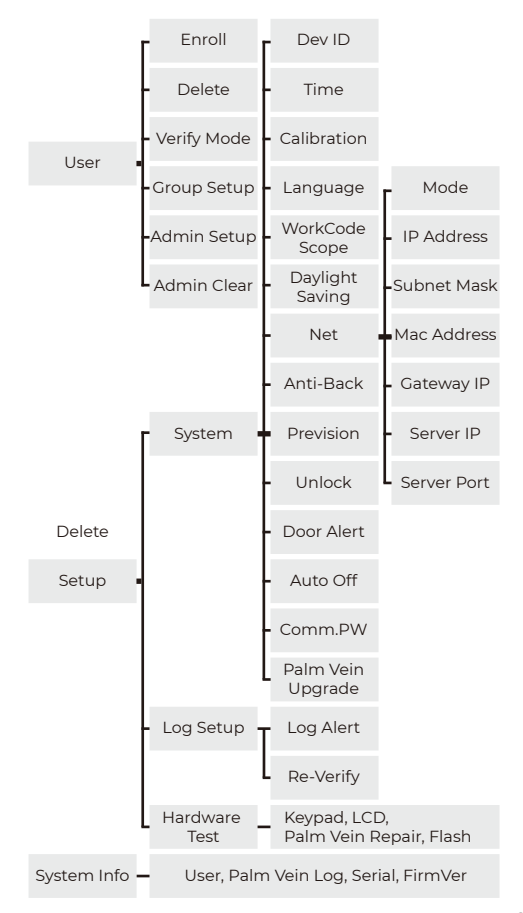

#### Activate M7 Palm Terminal - Enroll User Notice

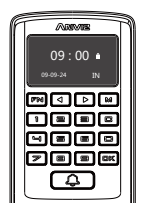

Press [M] key to menu.

Press [4] or [▶] kev to

 One user supports register
Palm Veins, one password and one RFID card.
The dot indicates the position of the palm.

|             | 2 |
|-------------|---|
| MENU        |   |
| User        |   |
| Setup       |   |
| System Info |   |

Selet " User " and press [OK] to "User Management" item.

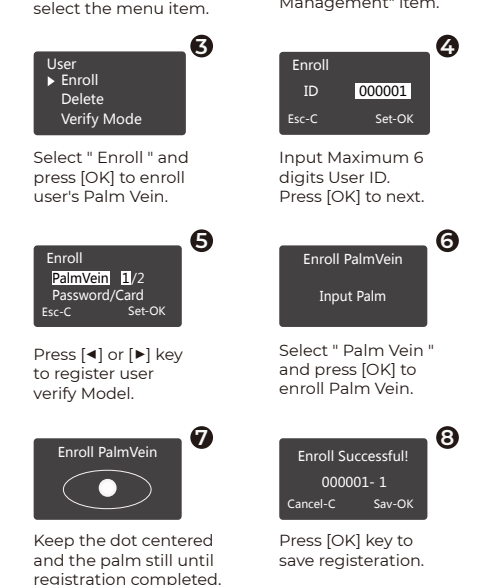

9

## **Terminal Administrator Setting**

For security use, please set up a device administrator.

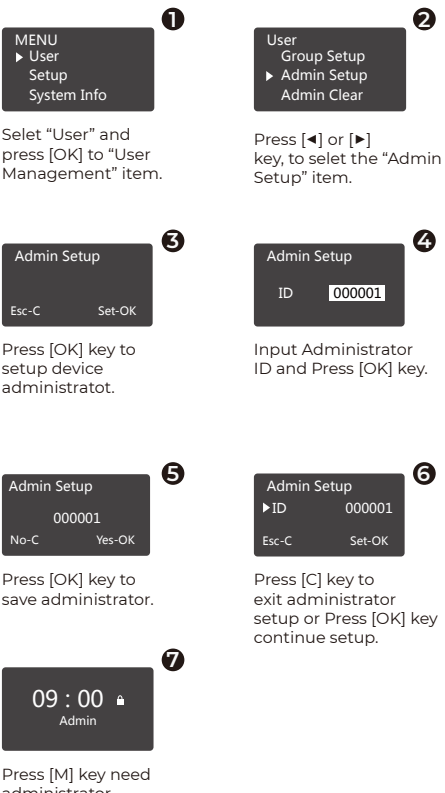

administrator verifiy to menu.

## Network Setup by Cable (LAN)

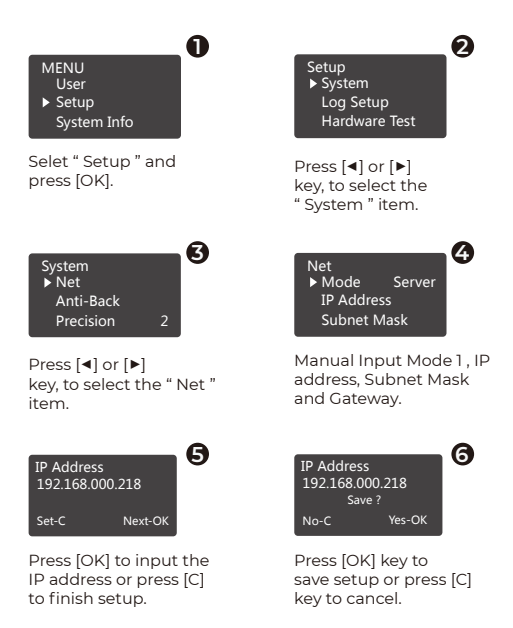

#### Notice

Network Mode - Server Mode: The terminal defaul network mode is Server mode, When the terminal is connected to the application software system, the device works in server mode and waits for the incoming request from the application software.

Network Mode - Client Mode: When the device is connected to the application software system in client mode, the device will actively send data to the application software. Therefore, in client mode, it is necessary to enter the Server IP address of the application software system in the device menu.

## Others

Congratulations! You've done the all configurations! If you need more support we suggest visiting Anviz Community <u>community.anviz.com</u>, a platform for sharing your Anviz products' experiences and interacting directly with Anviz employees.

> CrossChex Sandard Download

M7 Palm Configuration Guide

#### Warranty and Disclaimer

Anviz warrants that the hardware will be free from material defects in materials and workmanship and will substantially conform to the applicable Documentation in effect as of the date of manufacture for a period of three (3) years from the date of shipment by Anviz ("Warranty Period"). For more warranty information about this product, please visit <u>www.anviz.com/warranty-policy</u>

# **Shipping Fees**

End Customer is responsible for the shipping fee for sending the product to Anviz, and the return shipping fee for sending the product back to customers is borne by Anviz (paying for one-way shipping). However, if the device is considered as No Fault Found, which means the device works normally, the returning shipment, too, is borne by End Customer (paying for round-trip shipping)

# Return Merchandise Authorization ( "RMA " ) Process

Please fill out the Anviz RMA request form online https://www.anviz.com/form/rma.html and ask technical support engineer for an RMA number. You will receive the RMA confirmation with RMA number in 72 hours, after receiving an RMA number, please send the product in question to Anviz by following the Anviz shipment guide. When the inspection of the product is completed, you receive an RMA report from technical support engineer. Anviz decides to repair or replace parts after user confirmation. When the repair is completed, Anviz notifies user of that and sends the product back to you. An RMA number is valid for two months from the date of its issuance. An RMA number that is more than two months. old is null and void, and in such a case, you need to get a new RMA number from Anviz technical support engineer. Products without a registered RMA number will not be repaired. Products shipped without an RMA number may be returned, and Anviz will not be held responsible for any loss or other damage caused by this.

# Dead on Arrival ( " DOA " )

Hardware Safety Instructions DOA refers to a state where the product does not work normally due to an inherent defect that arose immediately after the product's shipment. Customers can be compensated for DOA only within forty-five (45) days of the product's shipment (applicable for 50 or fewer logs). If the product's defect occurred within 45 days of its shipment from Anviz, ask your technical support engineer for an RMA number. If Anviz has received the defective product and the case has been determined to be DOA after analysis, Anviz provides free repairs provided that the case is merely attributable to defective parts (the LCD, sensors, etc.). On the other hand, if the case is attributable to a quality issue with an analysis period exceeding three (3) days, Anviz provides you with a replacement product.

#### **Questions?**

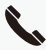

# Call

855-ANVIZ4U | 855-268-4948 MON-FRI 5AM-5PM Pacific

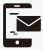

#### Text

408-837-7536 MON-FRI 5AM-5PM Pacific

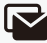

# Email

support@anviz.com 24 Hours Answer

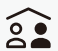

#### Community

Join community.anviz.com if you have any question

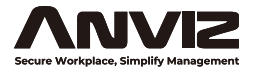

Anviz brand and product are trademarked ana protected under law or the united states. Unauthorized use is prohibited. For more information visit www.anviz.com, or email support@anviz.com for further help. @Anviz Global Inc. All Rights Reserved.